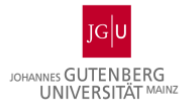

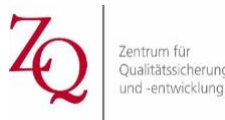

Liebe Tutorinnen und Tutoren,

da unsere Tutor\*innenfortbildung im Sommersemester 2020 leider nicht wie geplant stattfinden konnte, möchten wir Ihnen gerne ein Alternativprogramm anbieten, das vor allem auf Austausch und Beratung basiert. Inzwischen ist das digitale Semester in vollem Gange und Sie konnten bereits erste Erfahrungen in der digitalen tutoriellen Lehre sammeln. Viele Dinge haben Sie sicher bereits gut selbst gelöst, einige bereiten Ihnen vielleicht noch Schwierigkeiten. Um sowohl alle positiven als auch die noch optimierbaren Aspekte Ihrer tutoriellen Lehre gemeinsam zu adressieren und Ihnen konkrete Tipps, Methoden und Strategien anzubieten, richten wir alle zwei Wochen ein informelles Austauschtreffen aus, zu dem wir Sie herzlich einladen.

Das nächste Treffen findet am kommenden Donnerstag, den **28. Mai 2020** von **11:00 bis 12:30 Uhr** in Microsoft Teams statt. Wir haben dort eine sogenannte 'Professional Learning Community' (PLC) eingerichtet, in welcher Sie Fragen sowie Schwierigkeiten mit Planung und Umsetzung Ihrer Lehre formulieren können. Damit wir den Austausch entsprechend Ihrer Bedarfe vorbereiten können, wäre es hilfreich, wenn Sie Ihre Anliegen bis Mittwoch, 27.Mai 2020 12:00 Uhr <u>hier</u> posten. Sie können aber auch ,einfach so' an dem Treffen teilnehmen. Eine vorherige Anmeldung ist nicht erforderlich.

## Kurze Anleitung, wie Sie Microsoft Teams beitreten und Zugang zur PLC erhalten

Stellen Sie vorab sicher, dass Sie Zugang zu Microsoft Teams haben. Für die Einrichtung der Anwendung beachten Sie bitte folgende Schritte:

- 1. Wenn Sie einen Domänen-Rechner nutzen (z.B. ein Uni-Laptop), dann haben Sie über das Microsoft Paket der Uni Mainz Zugang zu MS Teams. Dieses finden Sie, wenn Sie auf die Windows-Taste klicken.
- 2. Falls Sie einen privaten Computer nutzen, müssen Sie zunächst MS Teams installieren. Ein schneller, kostenfreier Download steht Ihnen <u>hier</u> zur Verfügung.

Für eine möglichst unkomplizierte Verknüpfung von MS Teams mit weiteren Office Angeboten, wie beispielsweise Ihrem Outlook, empfehlen wir Ihnen zunächst Microsoft Office 356 zu installieren. Als Mitglied der Universität ist dies auch auf Ihrem privaten Rechner kostenfrei möglich. Nähere Informationen darüber finden Sie <u>hier.</u>

Sobald Sie MS Teams auf Ihrem Rechner installiert haben, können Sie sich mit Ihrem Hochschulaccount anmelden. (Ohne die Installation der App steht Ihnen die etwas abgespecktere Web-Version des Programms zur Verfügung. Nutzen Sie hierfür die Browser Chrome oder Microsoft Edge, *nicht* Firefox.) Nach der Installation öffnen Sie die App und klicken auf das Symbol ,Teams' in der linken Navigationsleiste, um dort entweder einem Team beizutreten oder ein Team zu erstellen. Um dem PLC 'Austauschtreffen Tutor'innen' beizutreten, nutzen Sie folgenden **Code: cmvktb0** 

Leiten Sie diese Mail gerne auch an weitere Tutorinnen und Tutoren weiter. Bei Rückfragen können Sie uns telefonisch sowie im Chat auf MS Teams erreichen.

Wir freuen uns auf den gemeinsamen Austausch!

Herzliche Grüße

Lisa Scholz und Jacqueline Dagdagan Campusweite Schreibwerkstatt

SEFÖRDERT VOM

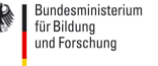

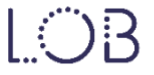